| *                                    |                                                                                                    |             | Notary 🕶 🔵 |
|--------------------------------------|----------------------------------------------------------------------------------------------------|-------------|------------|
| Notary > Notary Application          | Public Change of Address                                                                                                    |             |            |
| Notary Information<br>Review<br>Sign | Sign<br>Execution<br>I declare under penalty of perjury that the facts in the foregoing Change of Address are true and correct.<br>Date<br>Oct 29, 2024 | Signature * |            |
| CANCEL BACK                          |                                                                                                    |             | SUBMIT     |
|                                      |                                                                                                    |             |            |
|                                      |                                                                                                    |             |            |

5. Confirm your understanding of the **Execution** statement by typing your full legal name into the Signature box provided and click **Submit**.

## **Update Surety Bond**

If you wish to update the surety bond for your commission, you can do so by following the steps below.

| *                                                                                                    |                                                                                      | Notary 🗸 🖉                                                                                                    |  |
|----------------------------------------------------------------------------------------------------|--------------------------------------------------------------------------------------|----------------------------------------------------------------------------------------------------|--|
| Notary                                                                                                    |                                                                                      | Select a Value<br>Voluntary Surrender Traditional Commission<br>Voluntary Surrender Online Commission                                                             |  |
| Welcome,                                                                                                    | Г                                                                                    | Change Name Change Address Update Surety Bond                                                                                                    |  |
| Commission<br>My Information<br>My Submissions<br>My Commission History<br>Notary Self Service<br>Apply or Renew Commission<br>Apply or Online Commission | Get Started<br>For more information ab<br>Applicant<br>What would you like<br>to do? | Update Upgraf Certificate Request a Replacement Traditional Commission Request a Replacement Online Commission Lost/Destroyed Notary Materials Update Surety Bond |  |
| Manage Commission Complaints Pending Complaints                                                                                                    |                                                                                      |                                                                                                    |  |

- 1. Click Manage Commission from the Notary Self Service options.
- At the prompt, What would you like to do? Select the Update Surety Bond option and click Start.

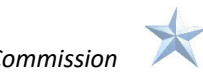

| *                       |                                                                                                    |                                                                                                    |                                                                                                    | Notary 🕶 🔴 |  |
|-------------------------|----------------------------------------------------------------------------------------------------|----------------------------------------------------------------------------------------------------|----------------------------------------------------------------------------------------------------|------------|--|
| Notary > Notary Applica | v Surety Bond Upd                                                                                                    | ate                                                                                                  |                                                                                                    |            |  |
| ▶ Bond<br>Review        | Bond<br>A notary public must secure a \$10,000 surery bond lic<br>person for the surery agency.<br>Upload Proof of Bond (23018):<br>Definition Control<br>PDF - 11.45 MB<br>Surety Company * | ensed in Texas to issue fidelity and surety bonds. Please upload a complex<br>Bond Number *<br>12345 | irety bonds. Please upload a completed, legible Form 23018 that is signed by an authorized Bond Number * |            |  |
|                         | Agency Name *                                                                                                    | Agency Code<br>1025                                                                                  |                                                                                                    |            |  |
|                         | Agency Street Address *                                                                                                    |                                                                                                    | Suite                                                                                                    | or Apt     |  |
|                         | 123 Main                                                                                                    |                                                                                                    |                                                                                                    |            |  |
|                         | City*                                                                                                    | State*                                                                                               |                                                                                                    | Zip *      |  |
|                         | Austin                                                                                                    | TX                                                                                                   | •                                                                                                    | 78722      |  |
|                         | Bond Date * mm/dd/yyyy                                                                                                    |                                                                                                    |                                                                                                    |            |  |
| CANCEL                  |                                                                                                    |                                                                                                    |                                                                                                    | NEXT       |  |

3. At the top of the **Bond** page, **Upload** your Proof of Bond form by either clicking the Upload button or selecting the file on your computer or drag/drop the file into the space provided on the screen.

*Important: You must upload a completed and easy to read copy of Form 2301B with a signature from an authorized person of the surety agency.* Complete the Agency Name and Address information and enter your **Bond Date**, and click **Next**.

| ★                       |                                                                                                    |                                                                                  |                                                                       |                                      | Notary 🕶 🌘 |
|-------------------------|----------------------------------------------------------------------------------------------------|----------------------------------------------------------------------------------|-----------------------------------------------------------------------|--------------------------------------|------------|
| Notary > Notary Applica | surety B                                                                                                    | ond Update                                                                       |                                                                       |                                      |            |
| Bond<br>Review          | Review<br>Application<br>Application<br>Form Number<br>Current Bond<br>Bond Number<br>Surety Company<br>Agency<br>Agency<br>Agency Address | Notary Surety Bond Update<br>2301-8<br>12345<br>123 Main<br>#<br>Austin TX 78722 | New Bond<br>Bond Number<br>Surety Company<br>Agency<br>Agency Address | 12345<br>123 Main<br>Austin TX 78722 |            |
| CANCEL BACK             |                                                                                                    |                                                                                  |                                                                       |                                      | SUBMIT     |
|                         |                                                                                                    |                                                                                  |                                                                       |                                      |            |

4. Carefully review your entries to assure the accuracy of the **New Bond** information, and click **Submit**.

16